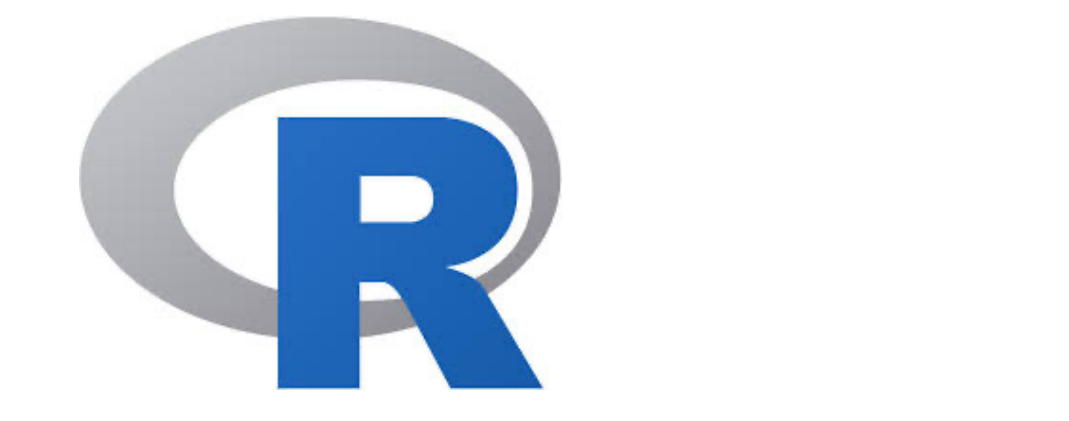

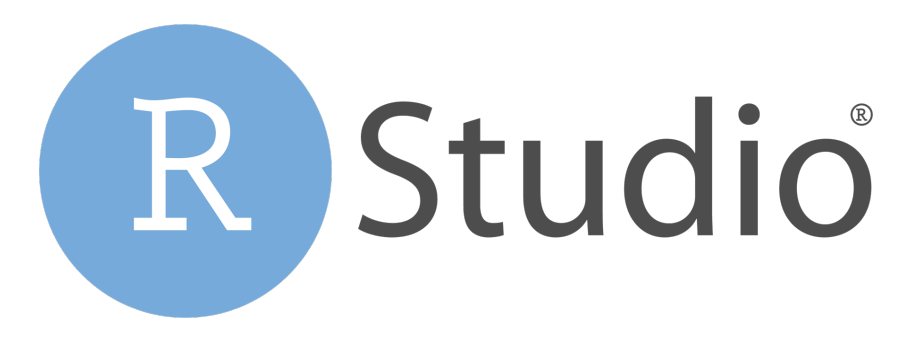

## はじめてのR講座 R, RStudio インストール方法

Windowsの場合

この資料について

 本講座では、受講者の皆さんのパソコンに事前に RとRStudioの2つをインストールしていただきます。

本資料ではWindowsの場合について、
 RとRStudioのインストール手順を紹介します。

RをインストールしないとRStudioは動作しません。
 R→RStudioの順にインストールを行ってください。

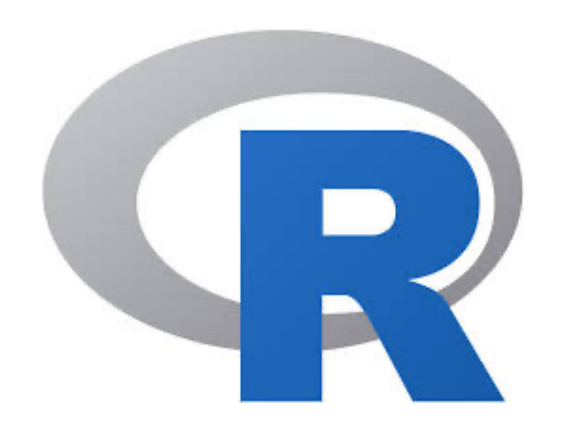

# Rインストール方法

### Windowsの場合

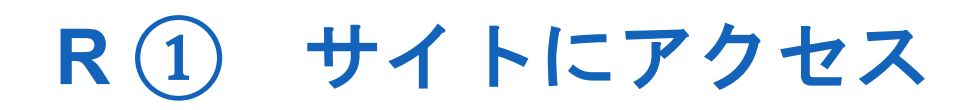

以下のサイトにアクセス

https://cran.r-project.org/

 次に「Download and Install R」の上から3つ目の 「Download R for Windows」をクリック

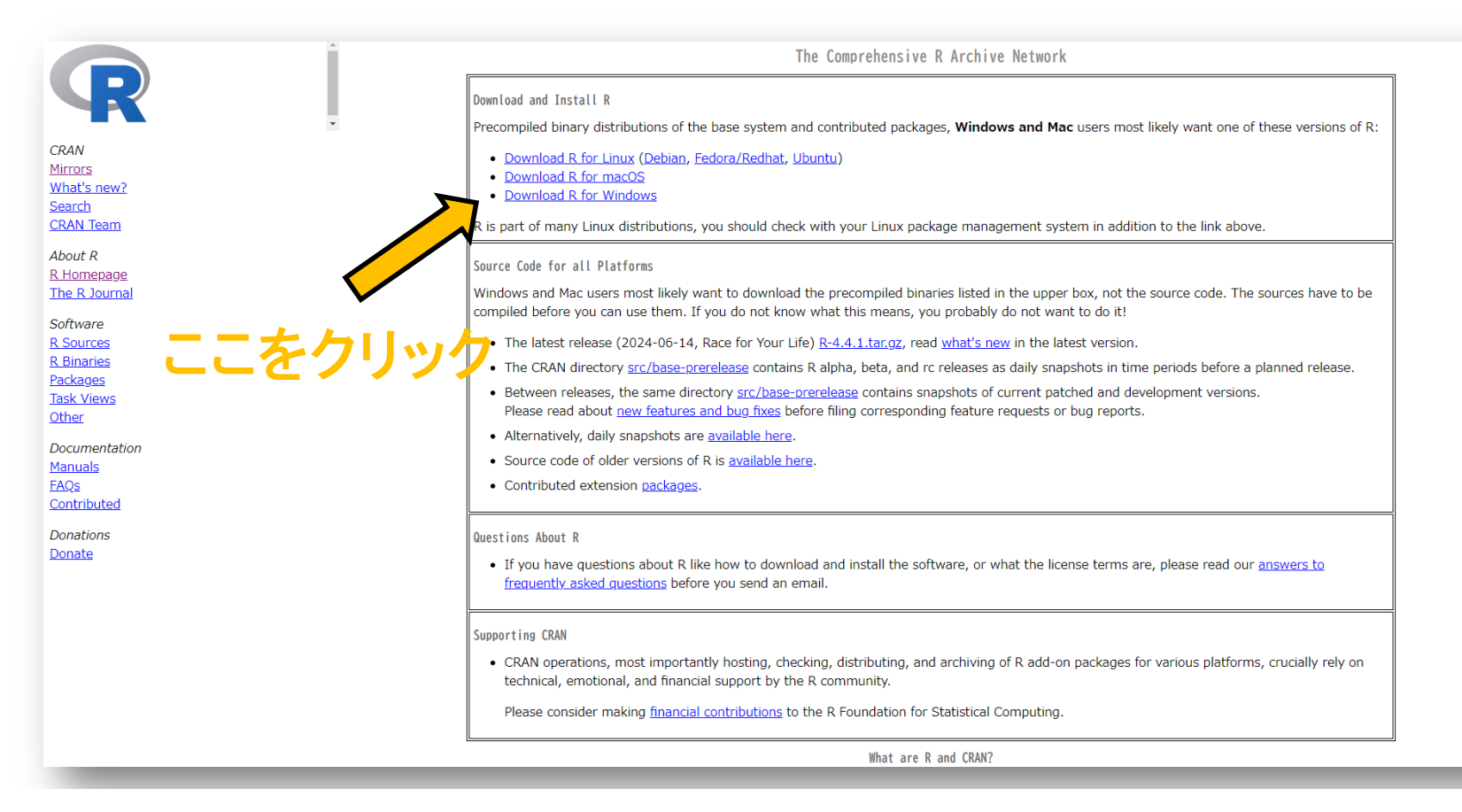

4

#### R② インストーラーのダウンロード

- 一番上の「base」をクリック(左図)
- その後、一番上の「Download R-4.4.1 for Windows」 をクリック(右図)

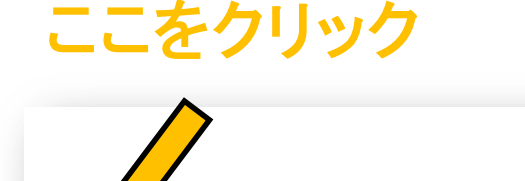

base contrib old contrib Rtools

Subd

Binaries for base distribution. This Binaries of contributed CRAN pack Binaries of contributed CRAN pack Tools to build R and R packages.

Please do not submit binaries to CRAN. Package developers might v You may also want to read the <u>R FAQ</u> and <u>R for Windows FAQ</u>.

Note: CRAN does some checks on these binaries for viruses, but ca

Download R-4.4.1 for Windows (82 megabytes, 64 bit) <u>README on the Windows binary distribution</u> New features in this version

This build requires UCRT, which is part of Windows since Windows 10 and

ここをクリック

If you want to double-check that the package you have downloaded mate server.

- Does R run under my version of Windows?
- How do I update packages in my previous version of R?

### R③ インストーラーを開く

- ダウンロードしたファイル(インストーラー) 「R-4.4.1-win.exe」 を開く
- ●「このアプリがデバイスに変更を加えることを 許可しますか?」と聞かれるので「はい」をクリック
- インストール中に利用する言語を決め、以下のような画面が出たら「次へ」をクリック

| R for Windows 4.4.1 セットアップ ー                                        |  | × |
|---------------------------------------------------------------------|--|---|
| ₩<br>続行する前に以下の重要な情報をお読みください。                                        |  | G |
| セットアップを続行するには「次へ」をクリックしてください。                                       |  |   |
| GNU GENERAL PUBLIC LICENSE                                          |  | 1 |
| Version 2, June 1991                                                |  |   |
| Copyright (C) 1989, 1991 Free Software Foundation, Inc.             |  |   |
| 51 Franklin St, Fifth Floor, Boston, MA 02110-1301 USA              |  |   |
| Everyone is permitted to copy and distribute verbatim copies        |  |   |
| of this license document, but changing it is not allowed.           |  |   |
| Preamble                                                            |  |   |
| The licenses for most software are designed to take away your       |  |   |
| freedom to share and change it. By contrast, the GNU General Public |  |   |

### R④ インストール

- インストール先、コンポーネントの選択、起動時オプション、スタートメニューフォルダーの指定、追加タスクについて聞かれるので、すべてデフォルトのままで「次へ」をクリック
- 以下のような画面が出たら、インストール完了!

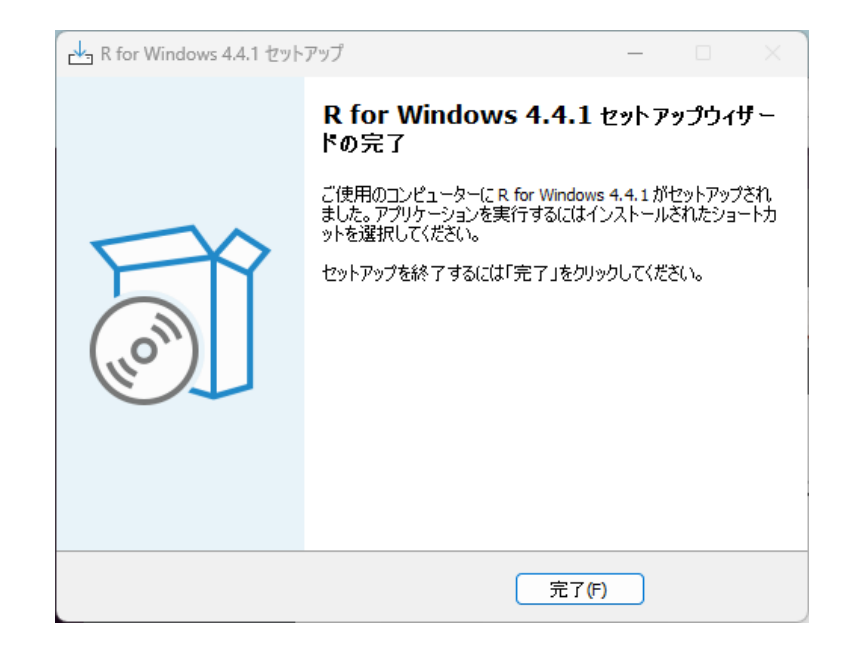

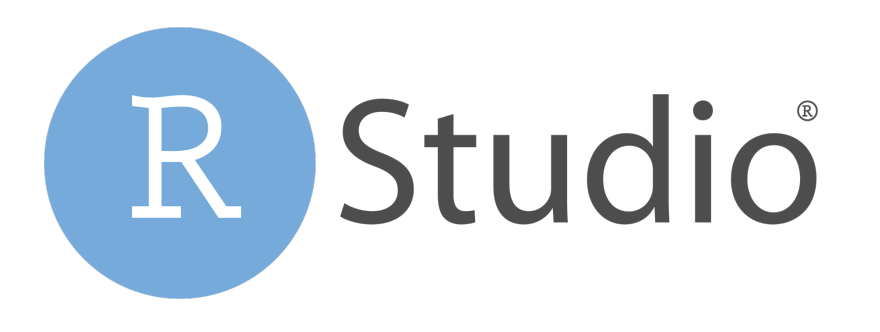

### RStudio インストール方法

Windowsの場合

### RStudio ① インストーラーのダウンロード

以下のサイトにアクセス

https://posit.co/download/rstudio-desktop/

 次に「2: Install RStudio」の「DOWNLOAD RSTUDIO FOR WINDOWS」(青いボタン)をクリック

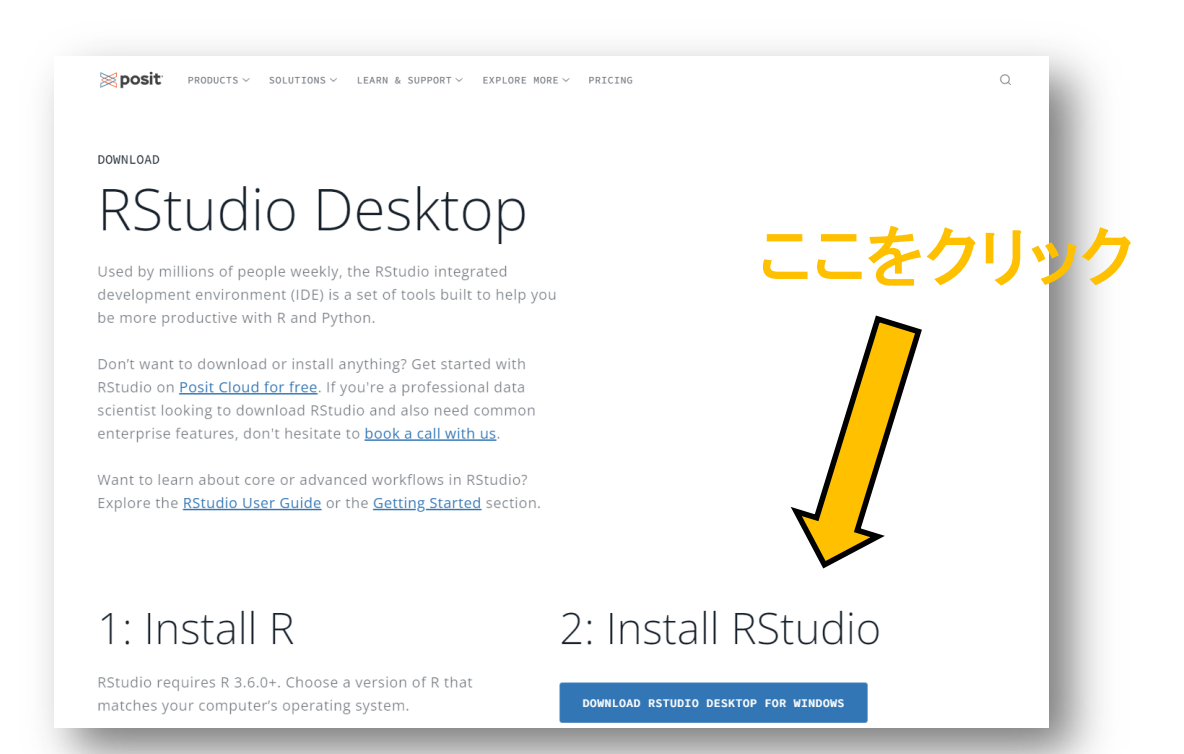

### RStudio ② インストーラーを開く

- ダウンロードしたファイル(インストーラー) 「RStudio-2024.09.0-375.exe」 を開く
- 「このアプリがデバイスに変更を加えることを 許可しますか?」と聞かれるので「はい」をクリック
- 以下のようなウインドウが出るので「次へ」をクリック

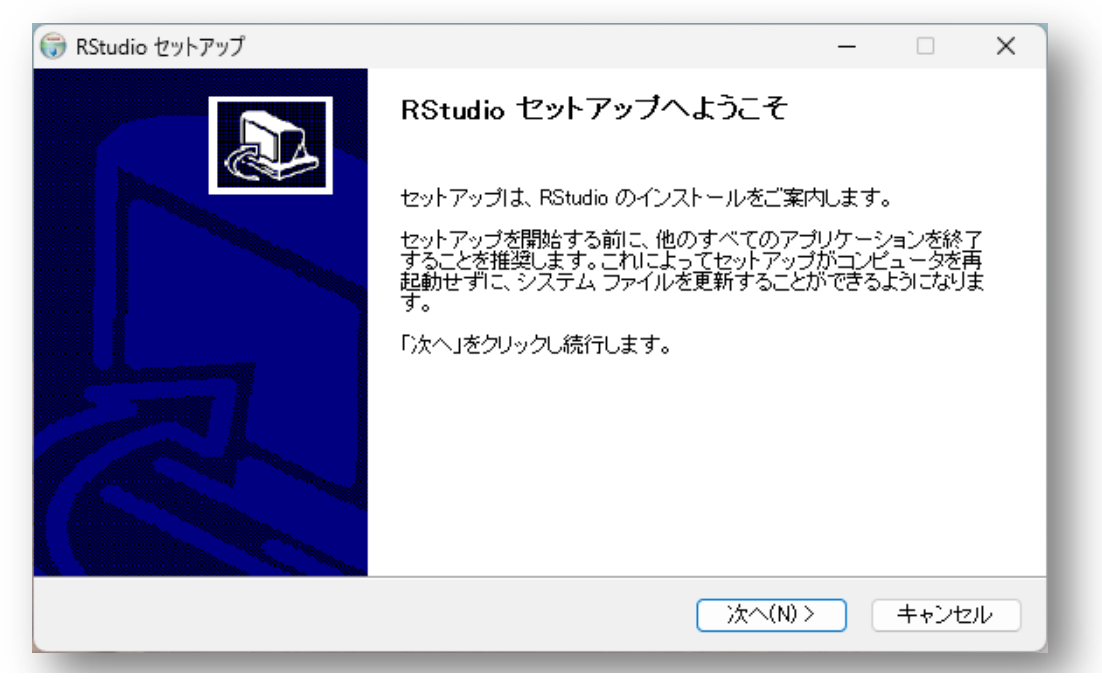

### RStudio ③ インストール

- 「インストール」を押してインストールされるまで、
  しばらく待つ(左図)
- 右図のような画面が出たら、「完了」を押して
  ダウンロード終了!

#### インストール先は

| RStudia type of the studia type of the studia type |                               | ー ロ ×                      |
|----------------------------------------------------------------------------------------------------|-------------------------------|----------------------------|
| RStudio を以下のフォルダにインストール<br>ォルダを選択してください。「インストール                                                                                                    | します。別のフォーインス<br>いをクリックして、 レを開 | トールするIコよ、「参照」を押しフ<br>始します。 |
| インストール先のフォルダ                                                                                                    | •                             |                            |
| C#Program Files#RStudio                                                                                                    |                               | 参照(R)                      |
| 必要容量: 1.1 GB<br>空き容量: 257.9 GB                                                                                                    |                               |                            |
| Nullsoft Install System v3.09                                                                                                    |                               |                            |
|                                                                                                    | < 戻る(B)                       | インストール(1) キャンセル            |

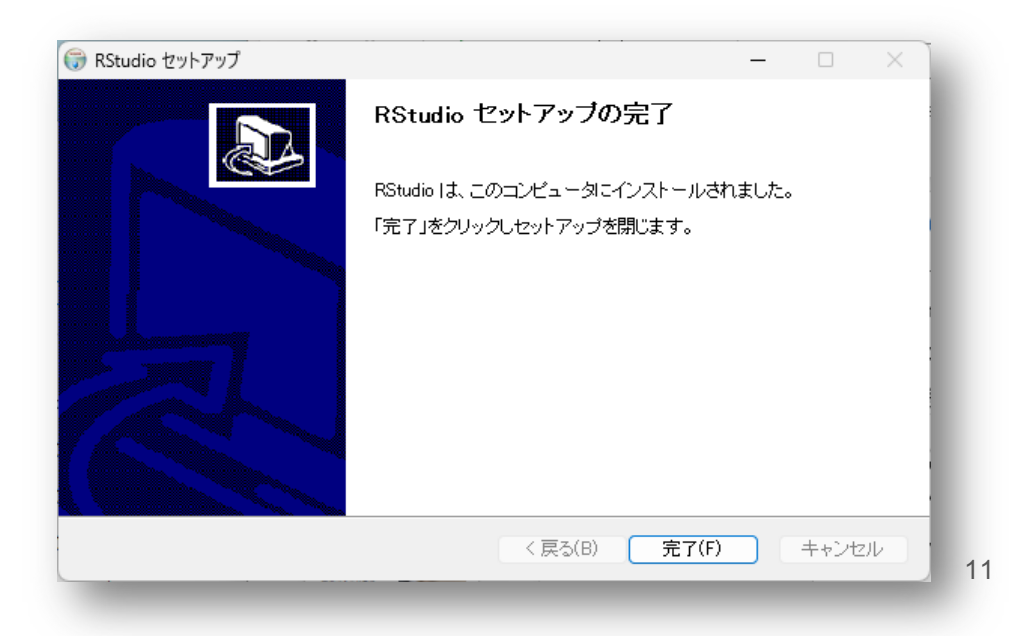